## 大庆市西门子总代理商

| 产品名称 | 大庆市西门子总代理商              |
|------|-------------------------|
| 公司名称 | 上海世纪群华工业自动化设备有限公司       |
| 价格   | .00/个                   |
| 规格参数 | 德国:PLC                  |
| 公司地址 | 枫泾古镇白柳2村                |
| 联系电话 | 19821588008 19821588008 |

## 产品详情

SIMENS西门子PLC变频器代理商 SIMENS西门子PLC变频器代理商

PLC基本指令及程序设计(S7-200为例)

一、PLC的基本逻辑指令1、逻辑取及线圈驱动指令1-1:逻辑取及线圈驱动指令:LD(load)、LDN (load

not)、=(out)LD:用于网络块逻辑运算开始常开触点与母线的连接

LDN:取反指令,常闭触点与母线连接=:线圈驱动指令注:1、在分支电路块开始也要用LDLDN2、并联的=可连续使用多次3、在同一程序中不能用双线圈输出!!!即任一元件在程序中只能使用一次=指令4、T和C作为输出线圈时不用=1-2:取反指令NOT:逻辑取反。

2、触点串联指令A(and)、AN(and not)A:与指令。用于单个常开触点的串联AN:用于单个常闭触点的串联注:1、A/AN可连续使用多次2、连续输出电路可反复用=(不是在分支处,而是连续的输出(即在紧贴线圈之前))3、AAN操作数为:IQMSMTCVSL

3、触点并联指令O(or)ON(or

not)O:或指令。用于单个常开触点的并联连接ON:或反指令。用于单个常闭触点的并联连接注:1、O/ON可连续使用

4、置位、复位指令S bit,N(从bit位开始连续N个元件置1)

Rbit,N(从bit位开始连续N个元件清零)注:1、两者对立,保持作用只有当相对的作用时才会释放。

2、S/R可以互换次序使用,写在后面的指令具有\*\*权3、对TC复位

当前值被清零,但有其特殊性,后面说4、N的常数范围0-255也可用变量,一般用常量。

5、RS触发器指令 SR(Set DominantBistable):置位\*\*触发器指令。当置位信号(S1)和复位信号(R) 都为真时,输出为真。RS(Reset Dominant Bistable):复位\*\*触发器指令。两个为RS触发器,不同的是在 同时输入为1(S=R=1)时,哪个\*\*6、立即指令不受PLC循环扫描工作方式的影响。立即取 LDI bit(I)立即取反 LDNI bit(I)立即或 Olbit(I)立即或反 ONI bit(I)立即与 Albit(I)立即与反ANI bit(I)立即输出 =I bit立即置位 SI bit, N(0~128)立即复位 RI

bit, N(0~128)考虑到稳定性和\*\*执行,一般不用立即指令

7、边沿脉冲指令EU(Edge Up)在上升沿产生脉冲ED(Edge Down)在下降沿产生脉冲(!!注:脉冲 宽度为一个扫描周期,所以在程序的其他地方可以用到在此指令之后的线圈)

8、串联电路块的并联连接指令(OLD)注意:1、块电路的开始也要用LD/LDN指令2、每次完成一次块 电路的并联时写上OLD命令(在并联完成之后)3、OLD无操作数实质:块电路完成逻辑运算后,结果存 放在堆栈栈\*,OLD指令把栈\*上面两层的内容进行"或"操作,再将结果存放在栈\*

## PLC - PLC 远程链接

该连接用于通过WAN的CPU-CPU通讯。至少一方必须主动建立连接(启动程序),为此,这一方的通讯接 口必须为主动接口,而且S7基本通讯块可用(X\_PUT,X\_SEND,X\_GET,X\_ABORT)。另一方具有服务 器功能即可,而且被动接口亦可行。

将S7连接到本地TS适配器通过本地CPU中的功能块"PLC\_DIAL"建立。功能块"PLC\_DIAL"随TeleService 软件提供并集成到已安装的STEP7软架包中。"PLC\_DIAL"功能块提供到本地TS适配器的选择信息,之后 TS适配器通过已连接的调制解调器建立到远程TS适配器的远程连接。数据传送期间,远程TS适配器如" 透明路由器"一样动作。它建立远程CPU的S7连接,并且用远程CPU的操作固件执行X\_GET和X\_PUT任务 而无需在远程CPU上使用具有此功能的用户程序。

ET200SCPU有一个被动接口,因而如服务器那样支持PLC-PLC远程连接,尽管只适用于引发设备(本地CP U)中的系统功能X\_PUT和/或X\_GET。之后,可以比较ET200S的PROFIBUS接口和MPI接口(PB地址= MPI 地址)。必须将ET200S连接到如同TS适配器一样的相同PROFIBUS段。在参数化TS适配器时,必须设置对 应于ET200CPU的PROFIBUS设置文件

与CPU建立以太网通信

在STEP7-Micro/WINSMART中,使用以下方法之一显示以太网"通信"(Communications)对话框,从而组态与CPU的通信。

在项目树中,双击"通信"(Communications)节点。

单击导航栏中的"通信"(Communications)按钮。

在"视图"(View)菜单功能区的"窗口"(Windows)区域内,从"组件"(Component)下拉列表中选择"通信"

(Communications)。 "通信"(Communication)对话框提供了两种方法选择需要访问的CPU:

单击"查找CPU"(FindCPU)按钮以使STEP7-Micro/WINSMART在本地网络中搜索CPU。在网络上找到的 各个CPU的IP地址将在"找到CPU"(FoundCPU)下列出。

单击"添加CPU"(AddCPU)按钮以手动输入所要访问的CPU的访问信息(IP地址等)。通过此方法手动 添加的各CPU的IP地址将在"添加CPU"(AddedCPU)中列出并保留。

对于"已发现CPU"(CPU位于本地网络),可使用"通信"(Communications)对话框与您的CPU建立连接

·为通信接口选择 TCP/IP。

:

· 单击"查找CPU"(FindCPU)

按钮,将显示本地以太网网络中所有可操作CPU("已发现CPU")。所有CPU都有默认IP地址。请参见下方的"注"。

高亮显示CPU,然后单击"确定"(OK)。

对于"已添加CPU"(CPU位于本地网络或远程网络),可使用"通信"(Communications)对话框与您的CP U建立连接:

· 单击 " 添加CPU"(AddCPU)按钮,执行以下任意一项操作:

- 输入编程设备可访问但不属于本地网络的CPU的IP地址。

- 直接输入位于本地网络中的CPU的IP地址。所有CPU都有默认IP地址。请参见下方的"注"。高亮显示 CPU,然后单击"确定"(OK)。

与CPU

建立通信之后,即可创建和下载示例程序。

要下载所有项目组件,在"文件"(File)或PLC菜单功能区的"传输"(Transfer)区域单击"下载"(Download) 按钮,也可按快捷键组合CTRL+D。

如果STEP7-Micro/WINSMART未找到您的CPU,请检查通信参数设置并重复以上步骤。

## 说明

CPU列表将显示所有 CPU,而不管以太网网络类别和子网。

要建立与 CPU的连接,通信接口(用于以太网和网络接口卡

(NIC))和CPU的网络类别和子网必须相同。可以设置网络接口卡与 CPU的默认

IP地址匹配,也可以更改 CPU的

IP地址与网络接口卡的网络类别和子网匹配。有关如何完成此任务的信息,请参见"为项目中的

CPU或设备组态或更改IP地址

所属分类:<u>中国电工电气网</u>/ <u>PLC</u>